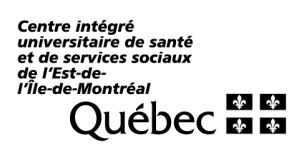

## **PROCÉDURE POUR CHANGER VOTRE SIGNATURE ÉLECTRONIQUE**

Bonjour,

Nous vous considérons comme des acteurs clés pour promouvoir notre campagne de recrutement, c'est pourquoi nous comptons sur vous pour passer le mot. Ainsi, nous vous invitons à modifier votre signature électronique afin d'y ajouter le lien vers notre section emploi.

Vous trouverez ci-dessous la procédure pour changer votre signature électronique.

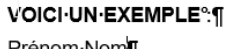

Prénom·Nom Titre-d'emploi Direction·(et/ou-service-s'il-y-a-lieu) CIUSSS-de-l'<u>Est-de-l'île-de-Montréal</u> Nom-de-l'installation-où-vous-êtes-physiquement Adresse Ville-(Québec)·-Code-postal Ville-(Québec)·-Code-postal Ville-(Québec)·-Code-postal Ville-vous-set Votre-adresse-courriel www.ciusss-estmtl.gouv.qc.ca-f

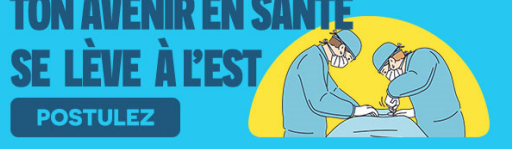

Faire un clic droit sur l'image « Signature électronique », puis « Enregistrer en tant qu'image » dans vos dossiers. Nommer l'image.

2

3

Se connecter à son compte Outlook Web.

Cliquer sur l'**engrenage** dans le coin supérieur droit, un menu apparaîtra en dessous. Cliquer ensuite sur « Afficher tous les paramètres » (en bas de la fenêtre).

| ঢ় 41 ₿ 43 🕸 ? <                                     | ٦ |
|------------------------------------------------------|---|
|                                                      | 7 |
| Complète Moyenne Compacte Affichage Conversation (i) |   |
| Afficher tous les paramètres d'Outlook 5             |   |
|                                                      |   |
|                                                      |   |

**4** Cliquer sur « Composer et répondre » puis insérer l'image dans votre signature.

| Paramètres                         | Disposition               |  |
|------------------------------------|---------------------------|--|
| Rech. (paramètres)                 | Composer et répondre      |  |
| 🔅 Général                          | Pièces jointes            |  |
| 🖂 Courrier                         | Règles                    |  |
| Calendrier                         | Ranger                    |  |
| g <sup>Q</sup> Personnes           | Courrier indésirable      |  |
| Afficher les<br>paramètres rapides | Personnaliser les actions |  |
| parameter rapides                  | Synchroniser le courrier  |  |

## Signature électronique

Créez une signature qui sera automatiquement ajoutée à vos courriers.

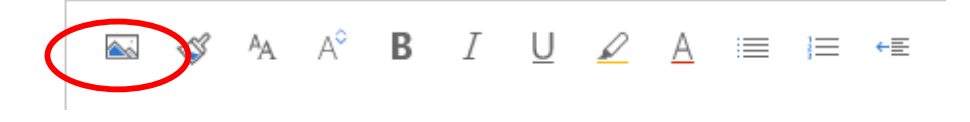

## IMPORTANT : AVANT D'INSÉRER LA NOUVELLE IMAGE, RETIRER CELLE QUE VOUS AVEZ DANS VOTRE SIGNATURE.

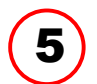

Pour ajouter l'hyperlien dans la signature : sélectionner l'image insérée et cliquer sur l'icône à droite de la boîte d'écriture, choisir l'option « Insérer un lien hypertexte ».

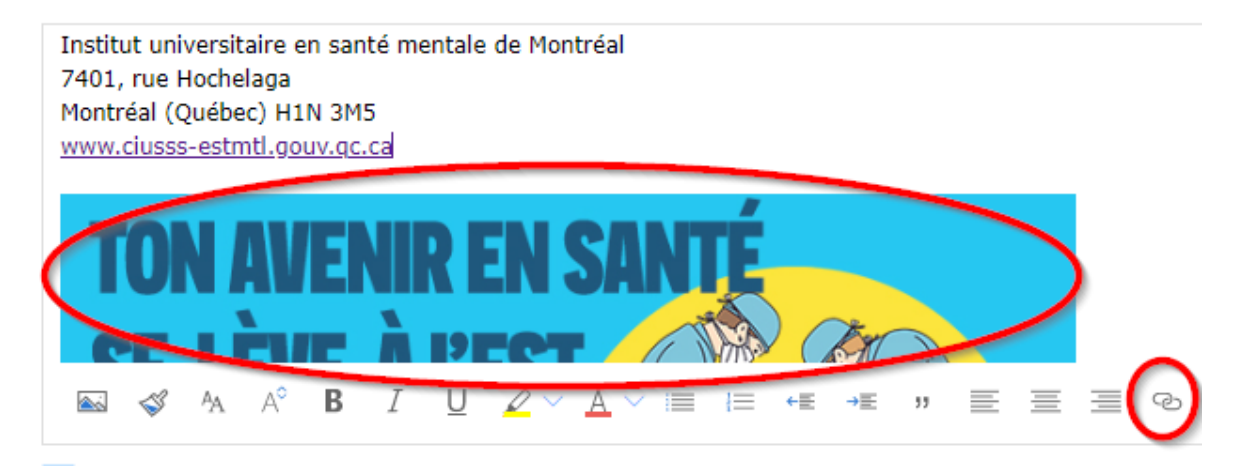

6

Inscrire l'adresse suivante dans la boîte de dialogue puis cliquer sur OK : <u>https://ciusss-estmtl.gouv.qc.ca/carrieres-et-stages</u>

Insérer un lien

| Afficher comme                                       |    |         |
|------------------------------------------------------|----|---------|
| https://ciusss-estmtl.gouv.qc.ca/carrieres-et-stages |    |         |
| Adresse web (URL)                                    |    |         |
| https://ciusss-estmtl.gouv.qc.ca/carrieres-et-stages |    |         |
|                                                      | ОК | Annuler |

Nous vous remercions pour votre collaboration.